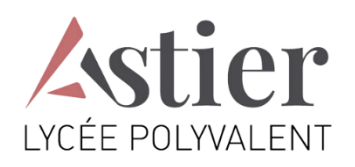

# **TUTORIEL**

# PAIEMENT DES FACTURES DE RESTAURATION PAR EDUCONNECT

# 1. CONNEXION AU SERVICE « EDUCONNECT »

Lien de connexion : <u>https://educonnect.education.gouv.fr/</u>

Renseigner les champs « **Identifiant** » et « **Mot de passe** », si vous en avez, ou créez un compte, ouidentifiez-vous par France Connect (Impôts / sécurité sociale, etc.).

| EcuConnect - Connexon × +                                             |                                                                                                    |       | - 0       | ×    |
|-----------------------------------------------------------------------|----------------------------------------------------------------------------------------------------|-------|-----------|------|
| 🔄 🔅 🗇 🛱 https://educornect.education.geuv.fr/dp/profile/S             | MML2/Redirect/SSO7pxeution=e1s1                                                                                                    | 18 24 | 8 8       | 1.00 |
| Acadômie da Nanta. 👌 Scolarilà servicas                               |                                                                                                    |       |           |      |
| En poursuivant la navigation sur EduConnect, vous acceptez l'utilisat | on de cockies indispensables au bon fonctionnement du site.                                                                                                    |       | Continuer |      |
|                                                                       | J'accède aux services numériques<br>des établissements scolaires                                                                                                    |       |           |      |
|                                                                       | Je simplifie mes accès avec FranceConnect                                                                                                    |       |           |      |
|                                                                       | Stidentifier avec<br>FranceConnect<br>Ourissics our FranceConnect?                                                                                                    |       |           |      |
|                                                                       | Jutilise mes identifiants EduConnect                                                                                                    |       |           |      |
|                                                                       | Idontifiant                                                                                                    |       |           |      |
|                                                                       | Basissez un identifiant                                                                                                    |       |           |      |
|                                                                       | Mot de passe                                                                                                    |       |           |      |
|                                                                       | Satsissier im mit die passe.                                                                                                    |       |           |      |
|                                                                       | Se connecter                                                                                                    |       |           |      |
|                                                                       | Identifiant oerdu Mot de oasse perdu                                                                                                    |       |           |      |
|                                                                       | ou                                                                                                    |       |           |      |
|                                                                       | Je n'ai pas de compte                                                                                                    |       |           |      |
|                                                                       | Besoin d'alde ? Mentions légales Accessibilité                                                                                                    |       |           |      |
|                                                                       | The second second secon |       |           |      |
|                                                                       |                                                                                                    |       |           |      |

2. ACCÈS AUX SERVICES NUMÉRIQUES DE L'ÉTABLISSEMENT DE VOTRE ENFANT

| Actualités - Massarrises - Minie X +                                                                                |                                                   | - 0 ×                                                    |
|----------------------------------------------------------------------------------------------------|---------------------------------------------------|----------------------------------------------------------|
| ← → C @ ③ https://teleservices.phrseducation.gov/#/vdu                                                              | P/mac-tankes/AC2D/17/2741795/mextage-atabletement | a a a 🔹 …                                                |
| 📢 Académie de Nante. 📋 Scolucté se vices                                                                            |                                                   |                                                          |
| Accueil Mes services                                                                                                | Contact Espace familie                            | PREMIER ENFANT                                           |
| Mes services                                                                                                    |                                                   |                                                          |
| Actualités     Bourse de collège     C Fiche de     C Fiche de     Fiche de     Fiche de     Fiche de     Ficherent | Message de l'établissement                        | CLIQUER POUR<br>SELECTIONNER L'AUTRE<br>ENFANT SCOLARISÉ |
| factures<br>III Livret scolaire du<br>CP à la 3e<br>Une question,                                                   | besoin d'aide ?                                   | Assistance 👼                                             |
| une question,                                                                                                    |                                                   |                                                          |

# 3. PAYER LA FACTURE DE RESTAURATION

Cliquer sur « PAYER ».

| Image: Constraint of the sector of the sector of the se                 | Accueil Messervices C                                          | tortard Epice famile                                                                         |  |  |
|----------------------------------------------------------------------------------------------------|----------------------------------------------------------------|----------------------------------------------------------------------------------------------|--|--|
| Contraction: 1  Prais Scolaires 1er trimestre 2021-2022  Prais Scolaires 1er trimestre 2021-2022  Contraction: 1  Apprensent In: 12/17(2021  Apprensent In: 12/17(2021  CP a la 3e  Contraction: 12/27 e  Restant dJ: 152/27 e  CLIQUER SUR PAYER  Ie donne  Ie donne  Ie | <ul> <li>① Actualités</li> <li>de Bourse de collège</li> </ul> | Mass Sachures Mass juder senses Nexa ran tacker Factures en attente de règliennent ()        |  |  |
| In Liver toolaire du     Montant: 192,75 €     Rentant: 62,752,75 €       Image: CP a la 3e     Image: CP a la 3e     CLIQUER: SUR PAYER                                                                                                    | C2 Fiche de<br>renseignements<br>Palement des<br>factures      | Frais Scolaires 1er trimestre 2021-2022<br>Constantion : 1<br>A rayer serva lix : 12/11/2021 |  |  |
| Je donne<br>mon avis<br>™                                                                                                    | ∰ Livret scolaire du<br>CP à la 3e                             | Montart: 19275 4 Restant db: 19275 4 CLIQUER SUR PAYER                                       |  |  |
|                                                                                                    |                                                                | Je donne<br>mon avis<br>www.st. 4: d                                                         |  |  |

Si votre mail n'est pas correct, vous devrez le modifier en cliquant sur « **accéder à votre compte** » avant d'effectuer votre règlement. [**VOIR PARAGRAPHE 4.**]

Saisir dans le champ grisé « Montant du paiement » le montant que vous souhaitez payer, puis cliquer sur le bouton « **VALIDER** ».

| Scolarité<br>V Services              |                                                                                                    | A                                           |    |  |
|--------------------------------------|----------------------------------------------------------------------------------------------------|---------------------------------------------|----|--|
| Accueil Messervices C                | ontact Espace familie                                                                                                    |                                             |    |  |
| ② Actualités                         | Mes factures Mes paiements Nous contacter                                                                                                    |                                             |    |  |
| në Bourse de collège                 | Paiement de la facture nº 21CB18F064431                                                                                                    | SI VOTRE MAIL N'EST PAS CORRECT             | t. |  |
| 2 Fiche de<br>renseignements         | Votre adresse électronique :                                                                                                    |                                             |    |  |
| Palement des factures                | Il est impératif d'avoir une adresse à jour avant d'initier la transaction de paien<br>Si celle-ci n'est pas correcte, veuillez accèder à votre compte pour la modifier a | nent.<br>avant d'effectuer votre règlement. |    |  |
| III Livret scolaire du<br>CP à la 3e | Frais Scolaires 1er trimestre 2021-2022<br>Rattant dû : 152,75 €                                                                                                    |                                             |    |  |
|                                      | Montant du paiement                                                                                                    |                                             |    |  |
|                                      | RETOUR<br>SAISIR DANS LE CHAMP GRISÉ, LE MON                                                                                                    | TANT QUE VOUS                               |    |  |
|                                      | SOUHAITEZ PAYER PUIS CLIQUEZ SUR V                                                                                                    | ALIDER                                      |    |  |
| Upo guestion b                       | asain d'aida 2                                                                                                    | Accietance St                               |    |  |

La fenêtre suivante apparaît :

| Confirmation                                                            |                                                           |
|-------------------------------------------------------------------------|-----------------------------------------------------------|
| Après validation, vous alle;<br>plateforme de paiement se<br>règlement. | z être redirigé.e vers une<br>ácurisé afin de procéder au |
| RETOUR                                                                  | VALIDER                                                   |

Cliquer sur « VALIDER ».

Le paiement s'effectue sur le site spécialisé et sécurisé PayFIP.gouv.fr :

| 🗂 🛷 choix du mode de paiement 🛛 🗙 🕂      |                                                        |                                                                          |       | - 9 | a x |
|------------------------------------------|--------------------------------------------------------|--------------------------------------------------------------------------|-------|-----|-----|
| C C A A https://www.tpi                  | budget.goux.fr/tpa/tpa.web                             |                                                                          | 12 67 |     | £   |
| Académie de Naria . 🕒 Scola îd acrikas 🗤 |                                                        |                                                                          |       |     |     |
|                                          | RÉPUBLIQUE<br>FRANÇAISE<br>Chord<br>Apater<br>Françeir | PayFiP, gouv, fr<br>Is water to a Director Generate do Frances Pathenes. |       |     |     |
|                                          |                                                        | Informations sur la dette                                                |       |     |     |
|                                          |                                                        | Etablissement :<br>Ville : ISOLAVY:                                      |       |     |     |
|                                          |                                                        | Référence de la dette : 21/CB18F064431                                   |       |     |     |
|                                          |                                                        | Adresse électronique :                                                   |       |     |     |
|                                          |                                                        | Choix du mode de palement                                                |       |     |     |
|                                          |                                                        | Payer par carte bancaire 🥌 😻 VISA pout                                   |       |     |     |
|                                          |                                                        | Annuler                                                                  |       |     |     |
|                                          |                                                        |                                                                          |       |     |     |
|                                          | INFORMATIONS                                           | QUALITÉ DE SERVICE AUTRE SITES                                           |       |     |     |
|                                          | Vos questions<br>Sécurité informatique                 | Accessibilité collectivites-lacales goux/tr<br>amendes goux/tr           |       |     |     |

Cliquer sur le mode de paiement choisi (Visa, Mastercard, CB, Paylib) :

Renseigner les champs demandés.

Selon les dispositions prises par votre banque, une vérification a lieu (envoi d'un SMS, confirmation dans une application sur smartphone, etc.).

| C A thtps://payment-web.payfip.sips-services.com/fr/payment/selectpaymer                                                                                                    | tmethod/ppc0;paypage_sessionid=KRWXs4ORdd_6SrWZ4qSKy2kjK6T21EI9GfqhX8g0.33s                                                      |                                                  | ŵ | \$_≡ | ۲ |  |
|----------------------------------------------------------------------------------------------------|----------------------------------------------------------------------------------------------------|--------------------------------------------------|---|------|---|--|
| e linne Di fosinté arrite                                                                                                    |                                                                                                    |                                                  |   |      |   |  |
| Détails de la transaction :         Référence de la transaction :         PAVTPODODODOSIS643531         Référence commande :         216337664431         Comptable :         L'ORDEGIS         D'ORBEGIS         228000515110001         E-mmail : | Moyen de palement<br>Veuillez sélectionner votre moyen de palement<br>Payer par carte<br>VISA<br>Autre moyen de palement<br>paul | 3                                                |   |      |   |  |
| Saya e payment solution.                                                                                                    | seure's Warldline                                                                                                    | Annuler<br>Cayright © 3021 - Taya Batta réservés |   |      |   |  |

Un message de confirmation de la transaction est affiché :

| formatio | ons de paieme | ent                                |                                     |                             |           |
|----------|---------------|------------------------------------|-------------------------------------|-----------------------------|-----------|
|          | Nous vous     | Votre paiem<br>conseillons de cons | nent a été acce<br>server vos infor | pté.<br>mations de paiement | . ///     |
|          |               |                                    |                                     |                             |           |
|          |               |                                    | 1                                   | Impression PDF              | Continuor |

#### Obtenez le ticket de paiement en cliquant sur « Impression PDF »

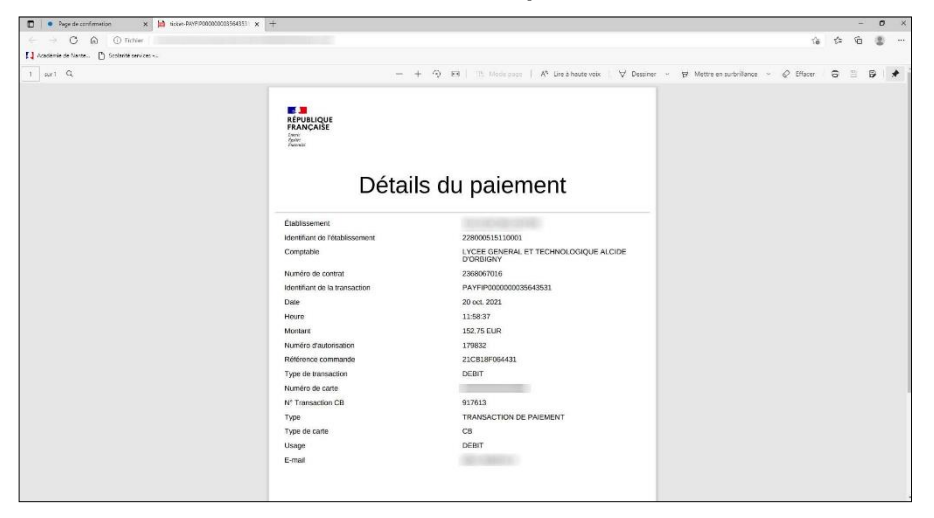

En cliquant sur l'onglet « **Mes paiements** », vous avez accès à l'historique de vos règlements de factures pour votre enfant.

| le Nante 🕒 Scolarité | services                |                                          |              |                  |          |  |  |
|----------------------|-------------------------|------------------------------------------|--------------|------------------|----------|--|--|
|                      | Scolarité<br>V Services | Contact Espace famille                   |              |                  | <b>A</b> |  |  |
|                      |                         |                                          |              |                  |          |  |  |
|                      | Mes services            |                                          |              |                  | R ED     |  |  |
|                      | <sup>©</sup> Actualités | Mes factures Mes paiements               | Nous contac  | ter              |          |  |  |
|                      | 📽 Bourse de collège     | Nombre de transactions : 4               |              |                  |          |  |  |
|                      | Fiche de renseignements | Objet                                    | Montant payé | Date du paiement |          |  |  |
|                      | Paiement des            | Frais Scolaires 1er trimestre 2021-2022  | 152,75 €     | 20/10/2021       |          |  |  |
|                      | Livret scolaire du      | Frais Scolaires 3ème trimestre 2020-2021 | 104,00 €     | 04/06/2021       |          |  |  |
|                      | CP à la 3e              | Frais Scolaires 2ème trimestre 2020-2021 | 143,00 €     | 23/02/2021       |          |  |  |
|                      |                         | Frais Scolaires 1er trimestre 2020-2021  | 170,10 €     | 16/11/2020       |          |  |  |
|                      |                         |                                          |              |                  |          |  |  |
| 1.00                 |                         |                                          |              |                  |          |  |  |

### 4. MODIFIER L'ADRESSE MAIL DU COMPTE SCOLARITÉ SERVICES

Pour modifier l'adresse mail du compte Scolarité Services, cliquer sur « Mon compte » :

| D Actualités - Mes services - | Meis x +                                       |                                                      | – ø ×                       |
|-------------------------------|------------------------------------------------|------------------------------------------------------|-----------------------------|
| < → C @ 6                     | https://teleservices.phm.education.gouv/k/edu/ | P/mes-services/AC20117/2741793/message-etablissement | 4 to 3                      |
| 🕻 🕽 Académie de Name. 🛛 Groa  | nité services «                                |                                                      |                             |
|                               | Accueil Mos services                           | Contact Especi familie                               | Prior compte                |
|                               | Mes services                                   |                                                      | 82                          |
|                               | C Actualités                                   | Message de l'établissement                           | CLIQUER SUR<br>"MON COMPTE" |
|                               | d≩ Bourse de collège                           |                                                      |                             |
|                               | C Fiche de<br>renseignements                   |                                                      |                             |
|                               | G Palement des<br>factures                     |                                                      |                             |
|                               | E Livret scolaire du CP à la 3e                |                                                      |                             |
|                               |                                                |                                                      |                             |
|                               | Une question, l                                | besoin d'aide ?                                      | Assistance 🖉                |

#### Cliquer sur « Modifier mon adresse email »

| Gestion de profil - EduConnect × +                                                                                        |                                               |         |    |             | ÷            | a ×          |
|----------------------------------------------------------------------------------------------------|-----------------------------------------------|---------|----|-------------|--------------|--------------|
| $\leftarrow$ $\rightarrow$ $\times$ $\textcircled{a}$ $\textcircled{b}$ https://moncompte.educonnect.education.gouv.fr/ed | uct-self-service/profil/consultationProfil    |         | ĩà | £_≡         | <u>ه</u> (   | ) ···· (     |
| Académie de Nante 🕒 Scolarité services                                                                                    |                                               |         |    |             |              |              |
| U EduConnect                                                                                                    |                                               | • •     |    | <b>◆</b> Re | itour vers i | nes services |
| Mon compte                                                                                                    |                                               |         |    |             |              |              |
| Mes informations Mes enfants Paramètres                                                                                   |                                               |         |    |             |              |              |
| CERT OF COMPANY                                                                                                    |                                               |         |    |             |              |              |
| Email                                                                                                    |                                               |         |    |             |              |              |
| Souther mon advesse email                                                                                                 | CLIQUER SUR MODIFIER MON ADRESSE EMAIL        |         |    |             |              |              |
| Téléphone portable<br>+33                                                                                                 |                                               |         |    |             |              |              |
| Modifier mon numéro de portable                                                                                           |                                               |         |    |             |              |              |
|                                                                                                    |                                               | -0720   |    |             |              |              |
| DE LÉDUCATION<br>NATIONALS,<br>DE LA JEUNESE<br>ET DELS PORTS                                                             | DESPITE ARKET = 000100121604002 - 50002090000 | V2.57.0 |    |             |              |              |
| 22                                                                                                    |                                               |         |    |             |              |              |
|                                                                                                    |                                               |         |    |             |              |              |
|                                                                                                    |                                               |         |    |             |              |              |
|                                                                                                    |                                               |         |    |             |              |              |
|                                                                                                    |                                               |         |    |             |              |              |
|                                                                                                    |                                               |         |    |             |              |              |

Vous pouvez également modifier votre numéro de portable.

La fenêtre suivante apparaît :

| Modifier mon | adresse emai |
|--------------|--------------|
| Email        |              |
| 1            |              |
| 1            |              |
| Confirmer me | on email     |
| Confirmer me | on email     |

Saisir le nouvel Email dans chacun des champs et cliquer sur « **Envoyer** ». Vous devrez consulter votre messagerie pour terminer le processus.

## 5. RATTACHER D'AUTRES COMPTES « ENFANTS »

Cliquer sur l'onglet « Mes enfants », pour savoir ceux qui sont rattachés à votre compte :

| Geston de profil - EduConset x + |                                                         |                                                    |         |    | -       | 0          | ×    |
|----------------------------------|---------------------------------------------------------|----------------------------------------------------|---------|----|---------|------------|------|
| ← → × ⋒ ⊙ https://moncompte      | educonsect.education.gou.cfr/educt-self-service/regroup | emant/fistativfants                                |         | 16 | ¢ @     | 8          | 1.00 |
| EduConnect                       | CLIQUER SUR                                             |                                                    | • •     |    | + Relou | r vers mes | serv |
| Mon compt                        | e                                                       |                                                    |         |    |         |            |      |
| Mes informations Mes             | enfants Paramétics                                      |                                                    |         |    |         |            |      |
| 🧸 Ajouter des Bibwe              | s depuis un auter compte                                |                                                    |         |    |         |            |      |
|                                  |                                                         |                                                    |         |    |         |            |      |
|                                  |                                                         |                                                    |         |    |         |            |      |
|                                  |                                                         |                                                    |         |    |         |            |      |
|                                  |                                                         |                                                    |         |    |         |            |      |
|                                  |                                                         | Beson d'aide 2 - Merilians légales - Accessibilité | v2.57.0 |    |         |            |      |
| ET DA IGNES                      | a<br>                                                   |                                                    |         |    |         |            |      |
|                                  |                                                         |                                                    |         |    |         |            |      |
|                                  |                                                         |                                                    |         |    |         |            |      |
| storeson.                        |                                                         |                                                    |         |    |         |            |      |

Pour rattacher d'autres enfants à ce compte, cliquer sur le lien « **Ajouter des élèves depuis un autre compte** » et renseigner les Identifiant et Mot de passe associés à l'autre compte, puis cliquer sur « **Continuer** ».

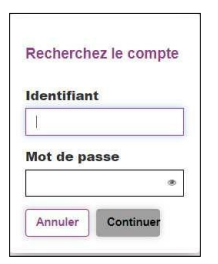

# 6. PARAMÉTRAGE DES ALERTES

En cliquant sur l'onglet « **Paramètres** », vous pouvez autoriser ou non les alertes à la connexion.

| Peametres-EduCornect x +                                                                                                    |                                            |               | - o ×                                        |
|----------------------------------------------------------------------------------------------------|--------------------------------------------|---------------|----------------------------------------------|
| ← → X 🕅 Ĉ https://moncomptexducosnect.education.goals.fr/educt-self-service/p                                                                                                    | roff/parametresUt/fisateur                 |               | ***                                          |
| Académie de Nante Di Socialité services                                                                                                    |                                            |               |                                              |
| ど EduConnect                                                                                                    |                                            | • •           | <ul> <li>Helser vers mis services</li> </ul> |
| Mon compte<br>Mesinformations Mesienfants Peramitires                                                                                                    |                                            |               |                                              |
| Mos alertes                                                                                                    |                                            |               |                                              |
| Alortes à la connesson sur l'ornali et le numéro de portable 🛛 🌑                                                                                                    |                                            |               |                                              |
| ar e transmo<br>er e transmo<br>er e | Beson (Late 7 - Serina s Sydro - Auroschöb | <i>4</i> 57 B |                                              |
|                                                                                                    |                                            |               |                                              |
|                                                                                                    |                                            |               |                                              |
|                                                                                                    |                                            |               |                                              |
| Conneign.                                                                                                    |                                            |               |                                              |